Starting on July 1, 2017, all facilities use requests for the Marcellus SCD will be input through a new online facilities use management system, ML Schedules. The following screen shots, and descriptions are intended to assist you in the utilization of the new online facility use system.

To Begin using ML Schedules for the first time, you will need to create a new account. First, copy and paste the URL into your web browser, <u>https://ny21.mlschedules.com/Login.aspx</u>. This will bring you to

| <b>MLSchedules</b> <sup>•</sup> <b>K12</b> Facility<br>Request Software User Resource                                                                                              | 25                                                                                          |
|----------------------------------------------------------------------------------------------------|---------------------------------------------------------------------------------------------|
| Welcome to the Facility Use Request System for<br>Marcellus CSD                                                                                                    |                                                                                             |
| Please enter your usern                                                                                                    | ame and password to Log In.                                                                 |
|                                                                                                    |                                                                                             |
| Username                                                                                                    | Password                                                                                    |
| Log In                                                                                                    | Other Options <u>Create New Account (video</u> ) <u>Send Password Reminder</u>              |
| K-12 school districts, municipalities and other facility owners with public-use spa<br>reducing their carbon footprints with ML Schedules <sup>™</sup> software. Learn more or re- | ces are reducing operating costs, improving community satisfaction, and commend a District. |

the ML Schedules Log In page. Creating a new account is started by clicking on the blue highlighted link named: *Creat New Account (video)* 

Once you have clicked on *Create New Account (video)*, the following page will appear on your screen.

| <b>2 MLSchedules</b>                                                                                           | K12 Facility<br>Request Software User Resources                                   |                                                                                               |                                                     |
|----------------------------------------------------------------------------------------------------|-----------------------------------------------------------------------------------|-----------------------------------------------------------------------------------------------|-----------------------------------------------------|
| Welcome to the Facility Use Re<br>Marcellus CSD                                                                | quest System for                                                                  |                                                                                               |                                                     |
| Register: Please complete and submit this<br>Note: If you are an internal district staff me<br>the Group Name. | form to start using the ML Schedules™<br>ember that will be making requests on yo | software and to create your first group pro<br>ur own behalf (i.e. not for a group, team, clu | file.<br>ıb, etc.), use your first and last name as |
| User Information<br>First Name<br>E-mail Address<br>Password                                                   | Last Name<br>Confirm E-mail Address<br>Confirm Password                           | Group Information<br>Group Name<br>Street / Mailing Address<br>- Please Select -<br>State     | Phone Number<br>City<br>Zip Code                    |
| - Please Select -<br>Classification                                                                            |                                                                                   |                                                                                               | Ÿ                                                   |
| Class                                                                                                    | Description                                                                       |                                                                                               |                                                     |
| Community / Outside Groups                                                                                     | Community Memb                                                                    | ers and Outside Groups                                                                        |                                                     |
| Marcellus CSD Staff                                                                                            | Employees of the N                                                                | Aarcellus Central School District                                                             |                                                     |

Note: Your Group can only have 1 Classification per District and not all Districts use Classifications. Contact your District for more information.

Now that you have gotten to this page, you will need to fill in every blank space. Please, DON'T forget to select from the classification drop down menu whether you are from the *Community / Outside Groups* or *Marcellus CSD Staff*.

**NOTE:** If you are on an internal district staff member that will making requests on your own behalf (i.e. not for a group, team, club, etc.), use your first and last name as the Group Name.

Once all information has been entered and you have selected your classification, please click on the Submit button at the bottom center of the page.

## 2 MLSchedules. K12 Facility Request Software

User Resources

Welcome to the Facility Use Request System for Marcellus CSD

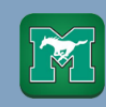

Register: Please complete and submit this form to start using the ML Schedules™ software and to create your first group profile.

Note: If you are an internal district staff member that will be making requests on your own behalf (i.e. not for a group, team, club, etc.), use your first and last name as the Group Name.

| Jser Information                      |                        | Group Information                               |                                              |   |
|---------------------------------------|------------------------|-------------------------------------------------|----------------------------------------------|---|
| Harry<br>irst Name                    | Potter<br>Last Name    | HarryPotter<br>Group Name<br>12 Grimmauld Place | (555)545-5155 x321<br>Phone Number<br>London |   |
| -mail Address                         | Confirm E-mail Address | Street / Mailing Address New York               | City<br>13108<br>Zip Code                    |   |
| Marcellus CSD Staff<br>Classification |                        |                                                 |                                              | Ŧ |
| Class                                 | Description            |                                                 |                                              |   |
| Community / Outside Groups            | Community N            | /lembers and Outside Groups                     |                                              |   |
| Marcellus CSD Staff                   | Employees of           | the Marcellus Central School District           |                                              |   |

Note: Your Group can only have 1 Classification per District and not all Districts use Classifications. Contact your District for more information.

After submitting all of your information, you will receive a Thank You message like the one below.

## "Thank You

You should receive an e-mail confirming you are registered shortly. You may now log in and begin making requests." (Picture Below)

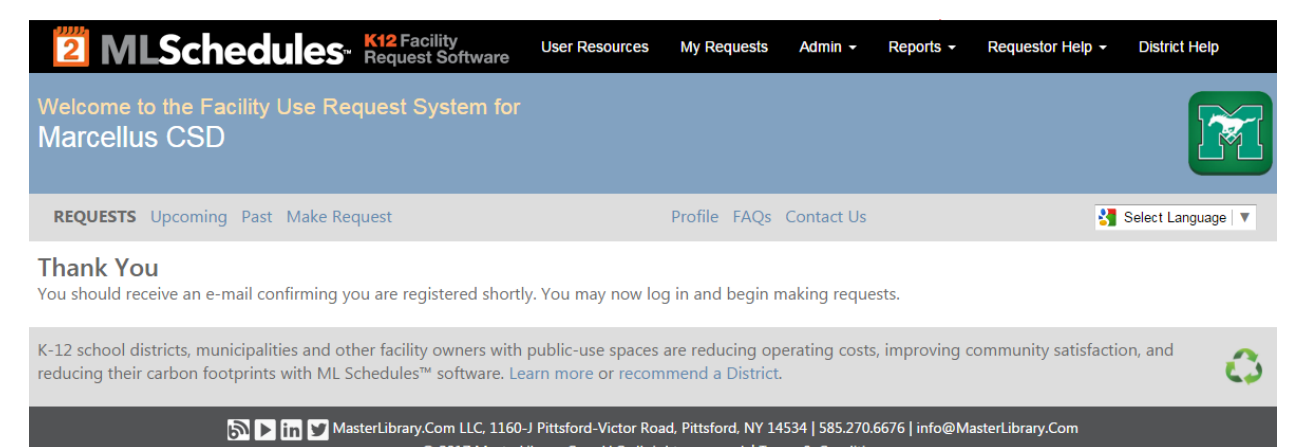

© 2017 MasterLibrary.Com LLC all rights reserved. | Terms & Conditions

Once you have completed the previous steps, you will use the e-mail address and password that you entered during the registration process of creating a new account as your login.

| <b>MLSchedules</b> <sup>•</sup> <b>K12</b> Facility<br>Request Software                                                                  | User Resources                                                                                                    |
|----------------------------------------------------------------------------------------------------|----------------------------------------------------------------------------------------------------|
| Welcome to the Facility Use Request System for<br>Marcellus CSD                                                                          |                                                                                                    |
| Please ente                                                                                                    | r your username and password to Log In.                                                                               |
| HPotter@gmail1.com                                                                                                    |                                                                                                    |
| Username                                                                                                    | Password                                                                                                    |
| Log In                                                                                                    | Other Options <u>Create New Account (video)</u><br>Send Password Reminder                                             |
| K-12 school districts, municipalities and other facility owners with p reducing their carbon footprints with ML Schedules™ software. Lea | ublic-use spaces are reducing operating costs, improving community satisfaction, and rn more or recommend a District. |

When logging in for the first time, you will need to read and accept the terms and conditions of ML Schedules.

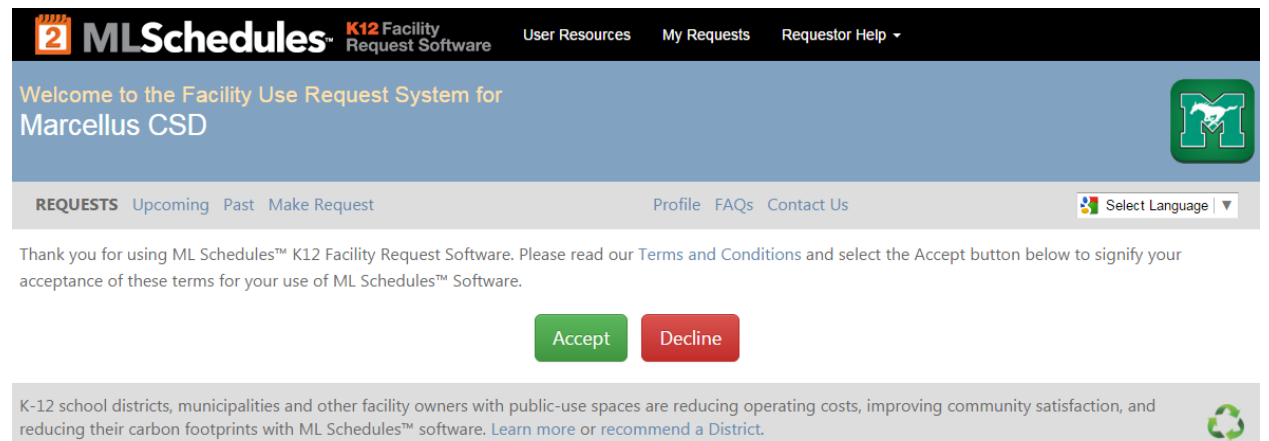

After having read and accepted the terms of ML Schedules, you will need to review your group information, enter your password, and click on the submit button.

| <b>MLSchedules</b> . K12 Facility<br>Request Software                                                                                                    | Resources My Requests Requestor Help +                                                                     |                   |
|----------------------------------------------------------------------------------------------------|----------------------------------------------------------------------------------------------------|-------------------|
| Welcome to the Facility Use Request System for<br>Marcellus CSD                                                                                                    |                                                                                                    | M                 |
| REQUESTS Upcoming Past Make Request                                                                                                    | Profile FAQs Contact Us                                                                                    | Select Language 🔻 |
| Manage Profile: Please edit your Group Manager profile information, th<br>immediately. You can also edit your Group information or add a new gro<br>Group Manager Information | en select SUBMIT to save your changes to make them available<br>up you manage.<br><b>Group Information</b> | Request Space     |
| Harry                                                                                                    | You are currently managing the following groups:                                                           |                   |
| First Name                                                                                                    | HarryPotter 🗾                                                                                              |                   |
| Potter                                                                                                    | (555)545-5155 x321<br>12 Grimmauld Place                                                                   |                   |
| Last Name                                                                                                    | London, NY 13108                                                                                           |                   |
| HPotter@gmail1.com                                                                                                    | Marcellus CSD Staff                                                                                        |                   |
| E-mail Address                                                                                                    | Add New Group                                                                                              |                   |
| Password                                                                                                    |                                                                                                    |                   |
| Submit                                                                                                    |                                                                                                    |                   |

Now that you have reviewed your group information and clicked submit, you are ready to begin entering requests.

You will need to select your group prior to being allowed to select what type of request you would like to make. After selecting your group, you will then need to select whether you would like to enter a request as follows: By specific date and time, By specific space (calendar view), As a recurring event, or Multiple Spaces at the same time.

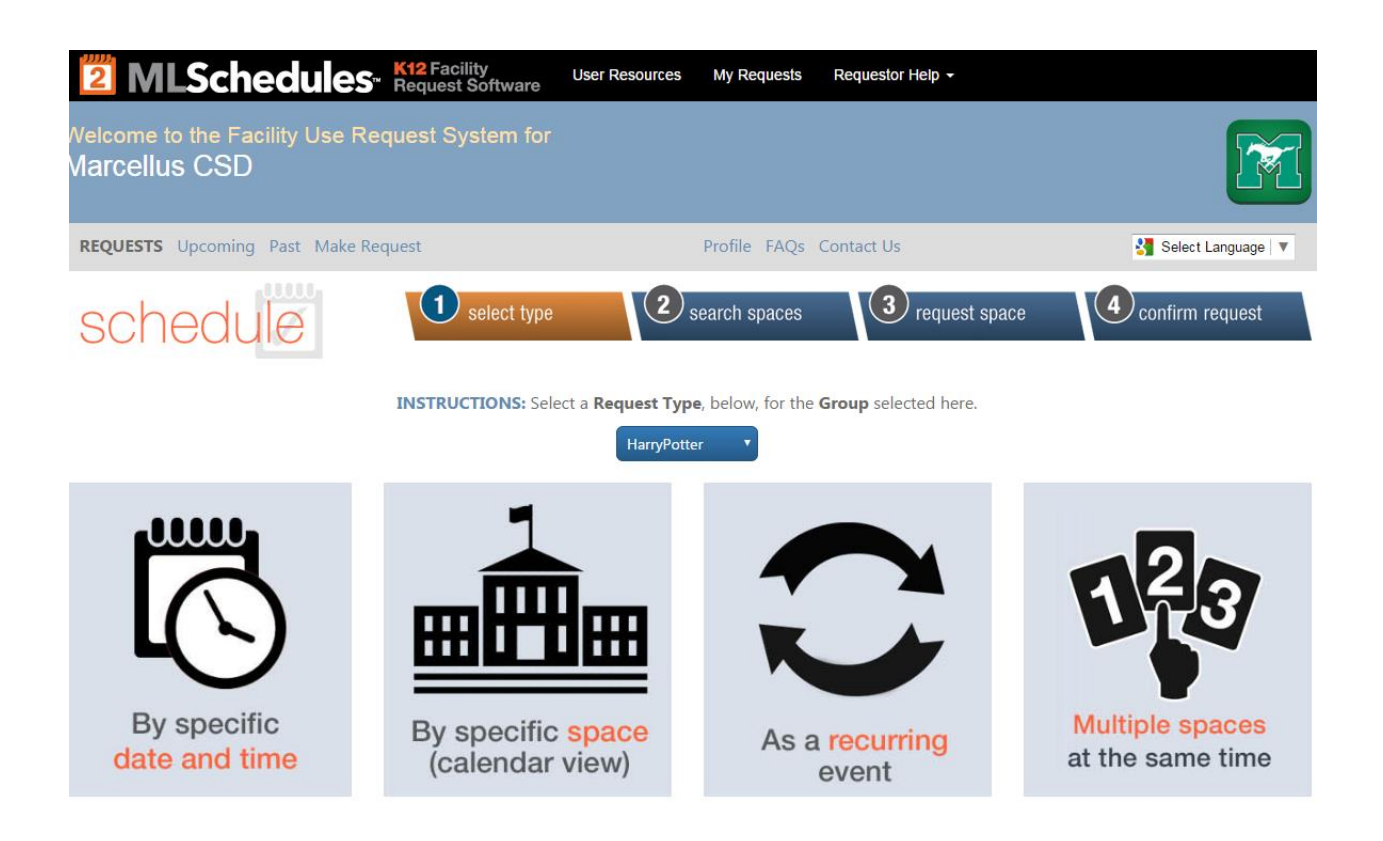

The next few screen shots are of the requests page, where you will be required to enter information that is pertinent to the event and the people that will need to approve the use of each space.

| schedule                                                                                                    | select type                                                                                     | 2 search spaces 3 request space 4                                | confirm request                       |
|----------------------------------------------------------------------------------------------------|-------------------------------------------------------------------------------------------------|------------------------------------------------------------------|---------------------------------------|
| Confirm Your Request:<br>1. Enter a mandatory Event Name a<br>2. Check the box indicating you hav<br>3. Select the REQUEST button to sul<br>> Go back to previous screen | nd optional Notes.<br>e read and agree to the terms of the<br>mit the form for approval.        | District.                                                        |                                       |
| C.S. Driver Middle School                                                                                                    |                                                                                                 | HarryPotter                                                      | v                                     |
| Site<br>Aitchson Auditorium                                                                                                    |                                                                                                 | My Group                                                         |                                       |
| 07/06/2017 10:00 AM<br>Setup Start Date / Time<br>07/06/2017 10:00am<br>Event Start Date / Time                                                                          | 07/06/2017 10:30 AM<br>Breakdown End Date / Time<br>07/06/2017 10:30am<br>Event End Date / Time | Event Name<br>Notes (Set Up Directions, Other Instructions, etc) | a a a a a a a a a a a a a a a a a a a |
| TBD<br>Estimated Cost 👔<br>No<br>Is this a Fundraising Activity?                                                                                                    | •                                                                                               | No<br>Will Prepared Food Be Sold?                                | ×                                     |

| DDITIONAL INFORMATION                                                                                                    |                                                                                                    |
|----------------------------------------------------------------------------------------------------|----------------------------------------------------------------------------------------------------|
| No 🔻                                                                                                    | No *                                                                                                    |
| Will You Be Bringing Food                                                                                                    | Exterior Doors To Be Unlocked (Specify Time)                                                                            |
|                                                                                                    |                                                                                                    |
| AED / First Aid / CPR Certified Person                                                                                            | AED / First Aid / CPR Certificate Exp.                                                                                  |
|                                                                                                    |                                                                                                    |
| Number of People                                                                                                    | Admission Charge / Use of Fee                                                                                           |
|                                                                                                    |                                                                                                    |
| ≠ Children Attending                                                                                                    | # Aduits Attending                                                                                                    |
| No *                                                                                                    |                                                                                                    |
| Outside Company / Vendor                                                                                                    | Purpose of Activity                                                                                                    |
| Cusice company / vendor                                                                                                    |                                                                                                    |
| Cusice Company / vendor                                                                                                    |                                                                                                    |
|                                                                                                    | Person Responsible for Setup/Cleanup                                                                                    |
|                                                                                                    | Person Responsible for Setup/Cleanup                                                                                    |
| QUIPMENT I                                                                                                    | Person Responsible for Setup/Cleanup                                                                                    |
| QUIPMENT III<br>+ of Tables / Notes                                                                                               | Person Responsible for Setup/Cleanup                                                                                    |
| QUIPMENT C<br># of Tables / Notes<br>No *<br>Vicrophone / Notes                                                                   | Person Responsible for Setup/Cleanup          No           Podium / Notes           No           Screen / Notes         |
| QUIPMENT I<br># of Tables / Notes<br>No *<br>Microphone / Notes<br>No *                                                           | Person Responsible for Setup/Cleanup          No       •         Podium / Notes       •         Screen / Notes       •  |
| QUIPMENT I         # of Tables / Notes         Mo         Microphone / Notes         Projector / Notes                            | Person Responsible for Setup/Cleanup  No  Podium / Notes  No  Screen / Notes  Screeboard / Notes                        |
| QUIPMENT<br># of Tables / Notes<br>No<br>Projector / Notes<br>No                                                                  | Person Responsible for Setup/Cleanup Podium / Notes No  Screen / Notes No  Screen / Notes No                            |
| QUIPMENT<br># of Tables / Notes<br>No<br>Microphone / Notes<br>No<br>Projector / Notes<br>No<br>Light/Sound Board / Notes         | Person Responsible for Setup/Cleanup  No  Podium / Notes  No  Screen / Notes  Coreboard / Notes  Other Equipment Needed |
| QUIPMENT I<br># of Tables / Notes<br>No *<br>Microphone / Notes<br>No *<br>Projector / Notes<br>No *<br>Light/Sound Board / Notes | Person Responsible for Setup/Cleanup  No  Podium / Notes  No  Screen / Notes  No  Cother Equipment Needed               |

| ERSONNEL D                                                                                                    |                                                                                                    | • |
|----------------------------------------------------------------------------------------------------|----------------------------------------------------------------------------------------------------|---|
| No 🔻                                                                                                    | No *                                                                                                    |   |
| Custodial / Notes                                                                                                    | Food Service / Notes                                                                                                    |   |
| No *                                                                                                    | No *                                                                                                    |   |
| Snow Removal / Notes                                                                                                    | IT Support / Notes                                                                                                    |   |
| No *                                                                                                    |                                                                                                    |   |
|                                                                                                    |                                                                                                    |   |
| AV Support / Notes                                                                                                    |                                                                                                    |   |
| AV Support / Notes                                                                                                    |                                                                                                    |   |
| AV Support / Notes                                                                                                    |                                                                                                    |   |
| AV Support / Notes ATTACHMENTS Choose File No file chosen                                                                                                    | Choose File No file chosen                                                                                                    |   |
| AV Support / Notes ATTACHMENTS Choose File No file chosen File Attachment 1 / Note                                                                                                  | Choose File No file chosen<br>File Attachment 4 / Note                                                                                         |   |
| AV Support / Notes ATTACHMENTS Choose File No file chosen File Attachment 1 / Note Choose File No file chosen                                                                       | Choose File No file chosen<br>File Attachment 4 / Note<br>Choose File No file chosen                                                           | - |
| AV Support / Notes ATTACHMENTS Choose File No file chosen File Attachment 1 / Note Choose File No file chosen                                                                       | <b>Choose File</b> No file chosen<br>File Attachment 4 / Note<br><b>Choose File</b> No file chosen                                             |   |
| AV Support / Notes ATTACHMENTS Choose File No file chosen File Attachment 1 / Note Choose File No file chosen File Attachment 2 / Note                                              | Choose File No file chosen<br>File Attachment 4 / Note<br>Choose File No file chosen<br>File Attachment 5 / Note                               |   |
| AV Support / Notes<br>ATTACHMENTS<br>Choose File No file chosen<br>File Attachment 1 / Note<br>Choose File No file chosen<br>File Attachment 2 / Note<br>Choose File No file chosen | Choose File No file chosen<br>File Attachment 4 / Note<br>Choose File No file chosen<br>File Attachment 5 / Note<br>Choose File No file chosen |   |

 $\blacksquare$  I have read and agree to the District Terms & Conditions (view)

Request

It is the policy of the Marcellus Central School District to require **14 days advance notice** of any facility use. If you submit a request for a space that is less than the required 14 day notice, you will receive a message similar to what is pictured below and will not be allowed to continue with your request until you adjust your dates accordingly.

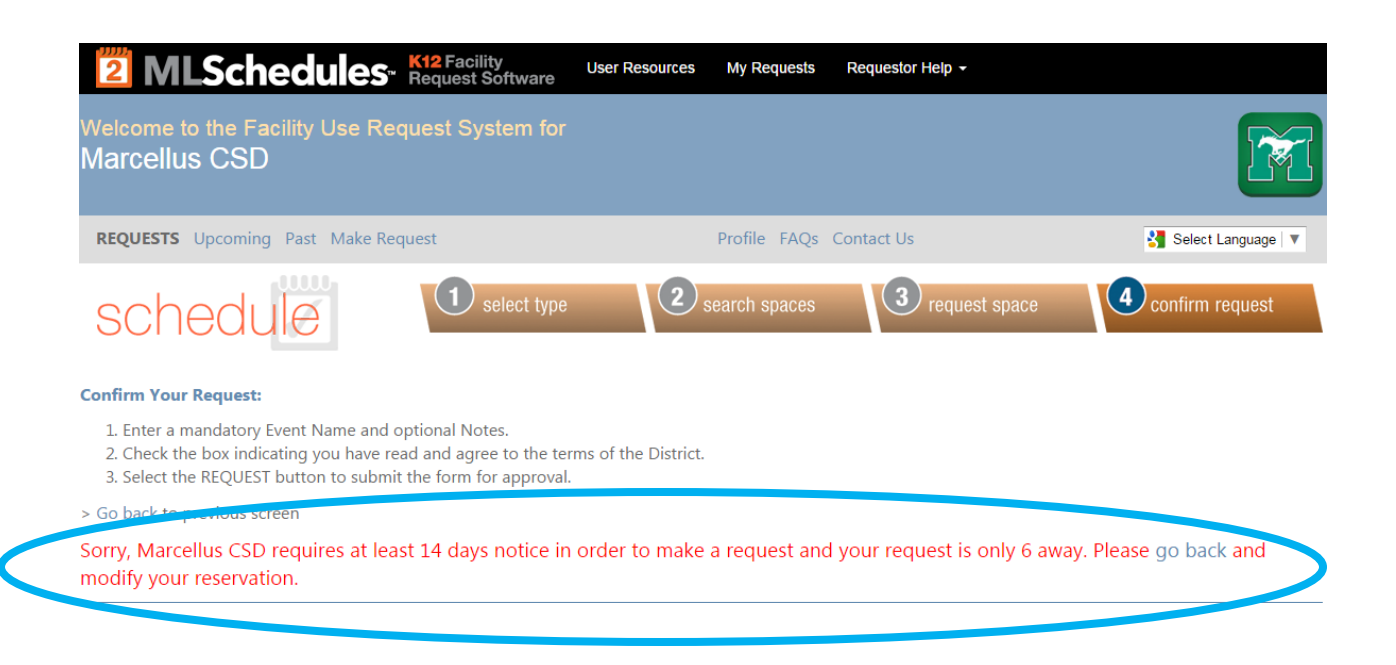

When you submit a request that meets the 14 day policy of the Marcellus Central School District, you will receive a Thank You notice similar to that pictured below.

| <b>MLSchedules</b> . K12 Facility<br>Request Software        | User Resources | My Requests  | Admin -    | Reports - | Requestor Help - | District Help       |
|--------------------------------------------------------------|----------------|--------------|------------|-----------|------------------|---------------------|
| Welcome to the Facility Use Request System for Marcellus CSD |                |              |            |           |                  |                     |
| REQUESTS Upcoming Past Make Request                          |                | Profile FAQs | Contact Us |           | 8                | Select Language   🔻 |
| Thank You                                                    |                |              |            |           |                  |                     |

Thank you for your request. It is going through the necessary approval steps now and you will be notified when it has been approved.

Please use the links above to continue or logout if you are done for now.

Now that you are done, your request will enter the approval process within Marcellus Central School District. If for some reason your request is denied or put on hold due to an issue, you will receive an e-mail from ML Schedules stating what is happening with your request. Once the request has made its way through the approval process and has been approved by District, you will receive an e-mail stating that your request was granted or denied with a reason attached.